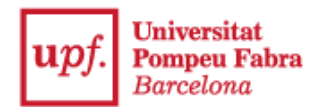

## Guía pago reserva de plaza para la admisión con estudios universitarios iniciados

## 1- Entra a la Secretaría Virtual: <u>https://secretariavirtual.upf.edu</u>

Debes tener preparado una tarjeta de crédito/débito para hacer el pago.

|         | upf. Universitat<br>Pompeu Fabra<br>Barcelona |
|---------|-----------------------------------------------|
|         | Iniciar sesión                                |
| 4       | Dni                                           |
|         | Contraseña                                    |
| 0       | Castellano 🗸                                  |
| ¿Has ol | vidado la contraseña?                         |

Debes identificarte con tu DNI, NIE o pasaporte con la letra final sin espacios, ni guiones ni puntos (si has introducido la letra y te sale identificación incorrecta, entra sin letra).

Contraseña: Si no recuerdas la contraseña, clica en ¿Has olvidado tu contraseña?, y recibirás un correo electrónico para restablecerla.

| Expediente academico           | Acreditación idiomas         | Certificado académico | Inscripción estudio oficiales |
|--------------------------------|------------------------------|-----------------------|-------------------------------|
|                                |                              |                       |                               |
| Depósito on-line de tesis      | Solicitud de trámites        | Horarios de clase     | Mati tula                     |
|                                |                              |                       |                               |
| Trabajo fin estudios/prácticas | Seguimiento tesis doctorales | Cursos e idiomas upf  | Tasas                         |
|                                |                              |                       |                               |
|                                |                              |                       | Solicitud de título           |

2- Selecciona "Tasas"

3- Escoge "Prepago reserva de plazas" y clica "Reserva de Plazas"

| upf. Universitat<br>Pompeu Fabra<br>Barcelona                                                |         |
|----------------------------------------------------------------------------------------------|---------|
| A Inicio                                                                                     | Tasas / |
| Gestión de Movimientos                                                                       |         |
| Trámite de Pago TPV<br>Prepago reserva de<br>plazas<br>Reserva de Plazas<br>Pagos pendientes |         |

4- Indica el año académico y clica "Continuar"

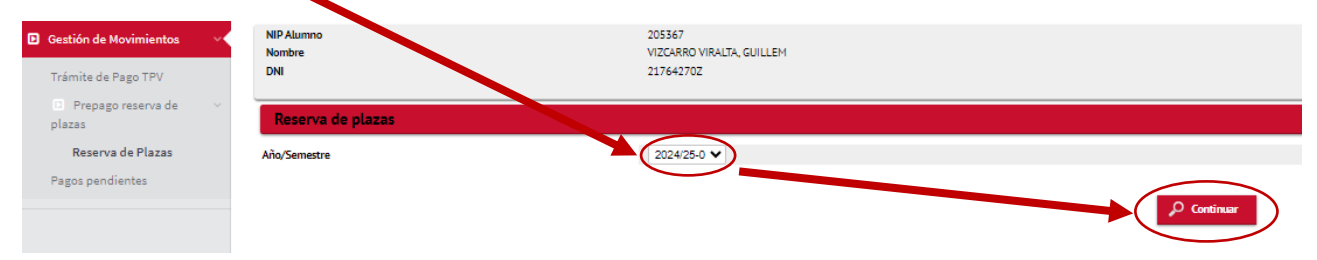

- 5- Selecciona los estudios y el importe de 300€ de la reserva de plaza. Solo puedes seleccionar el importe de 70€ si has presentado la documentación que acredite una de las siguientes situaciones personales en tu inscripción:
  - Ser miembros de familias numerosas (categoría especial)
  - Tener un grado de discapacidad igual o superior al 33%
  - Ser víctima de violencia de género
  - Ser víctima de actos terroristas

| Reserva de plazas           |                                                                                     |
|-----------------------------|-------------------------------------------------------------------------------------|
|                             |                                                                                     |
| Selecciona plan de estudios | Grado en Ingeniería en Informática 🗸                                                |
| Importe                     | <ul> <li>Reserva plaça amb bonificació - 70</li> <li>Reserva plaça - 300</li> </ul> |
| Forma de pago               | Pago Electrónico (TPV) 🗸 🚺                                                          |
| Clica "Reservar"            | Volver Reservar                                                                     |

| upf. Universitat<br>Pompeu Fabra<br>Barcelona                                                                |                                                                                                    |                        |  |  |  |
|----------------------------------------------------------------------------------------------------|----------------------------------------------------------------------------------------------------|------------------------|--|--|--|
| Información del pago seleccionado                                                                            |                                                                                                    |                        |  |  |  |
| Centro                                                                                                    | 337 - Escuela de Ingeniería                                                                                            |                        |  |  |  |
| Actividad académica                                                                                          | RPG - Reserva Plaza Grado                                                                                              |                        |  |  |  |
| Tipo de estudio                                                                                              | 5 - Grado                                                                                                    |                        |  |  |  |
| Importe a pagar                                                                                              | 300 €                                                                                                    |                        |  |  |  |
| He leído y acepto los términos y condiciones de us<br>Poster consultar los términos y condiciones del pago o | so del pago on- <u>line</u><br>on-line a través de nuestra página web: <u>termes i condicions del pagament on-line</u> | <b>VISA</b> MasterCard |  |  |  |
|                                                                                                    |                                                                                                    | 🆛 Volver 💉 Aceptar     |  |  |  |

Clica la casilla "He leído y acepto los términos y condiciones de uso del pago on-line" y "Aceptar"

| Pagar con Tarjeta | a visa 🚝 🥌 🕋 🚾 UGB 🏧 |
|-------------------|----------------------|
| Nº Tarje          | eta:                 |
| Caducio           | dad:<br>mm aa        |
| CVV:              | 0                    |
| Car               | ncelar Pagar         |

> Introducir los datos de la tarjeta de crédito o de débito y clicar "Pagar"

## Seleccione la respuesta de autenticación:

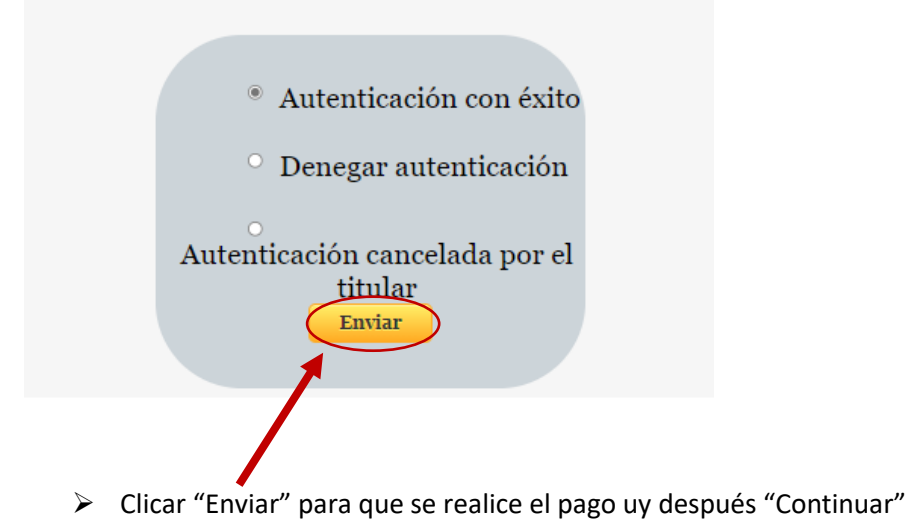

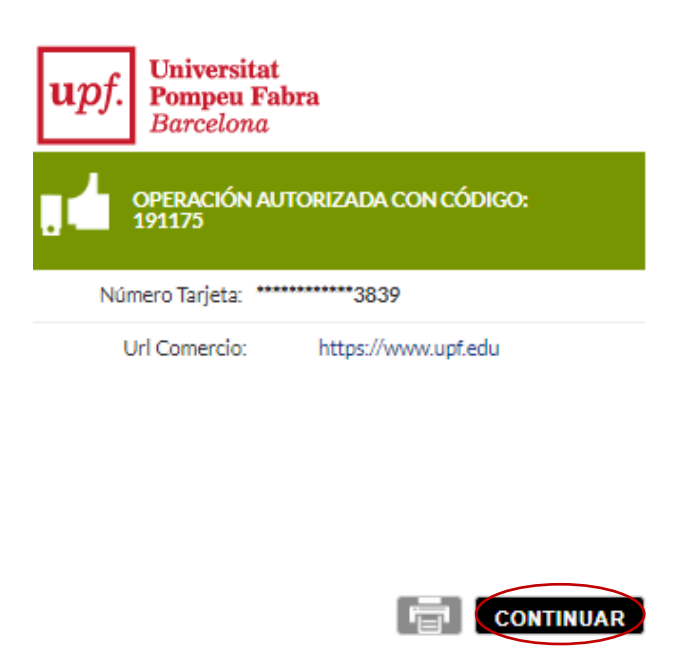

 Obtendrás el comprobante del pago de la reserva de plaza y podrás enviártelo por correo electrónico

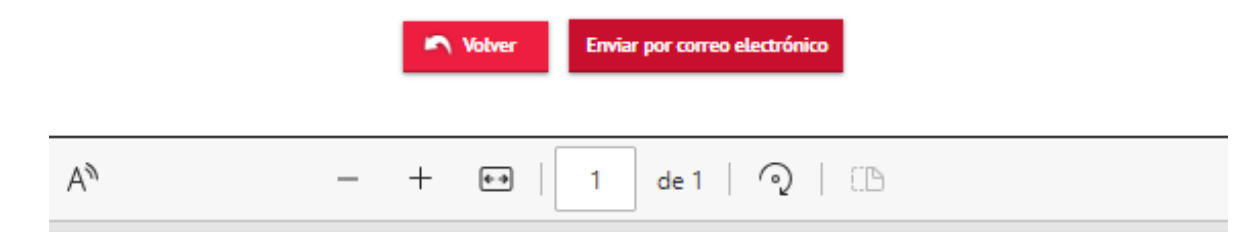

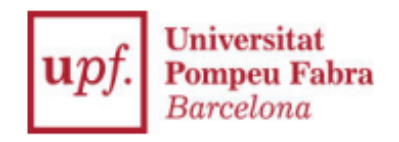

COMPROBANTE DE PAGO

El Sr./ La Sra. GUILLEM VIZCARRO VIRALTA, ha realizado un pago de 300,00 EUR en concepto de Reserva Plaza Grado del Grado en Ingeniería en Informática para el curso académico 2024/25-0. Los datos identificativos del pago son los siguientes:

Identificación del pago: 185852 Código de autorización: 037728 Fecha y hora: 04.04.2024 10.20.47

## <u>NOTA</u>

- Cuando formalices la matrícula, este pago será descontado del importe final de la matrícula del curso académico 2024/25-0.
- La admisión definitiva al estudio está sujeta a la verificación de la documentación presentada.